# コンビニエンスストアでの 決済方法

香林坊・広坂・せせらぎ通り・尾山神社前商店街 プレミアムデジタル商品券

### 残高をチャージする(コンビニエンスストア)

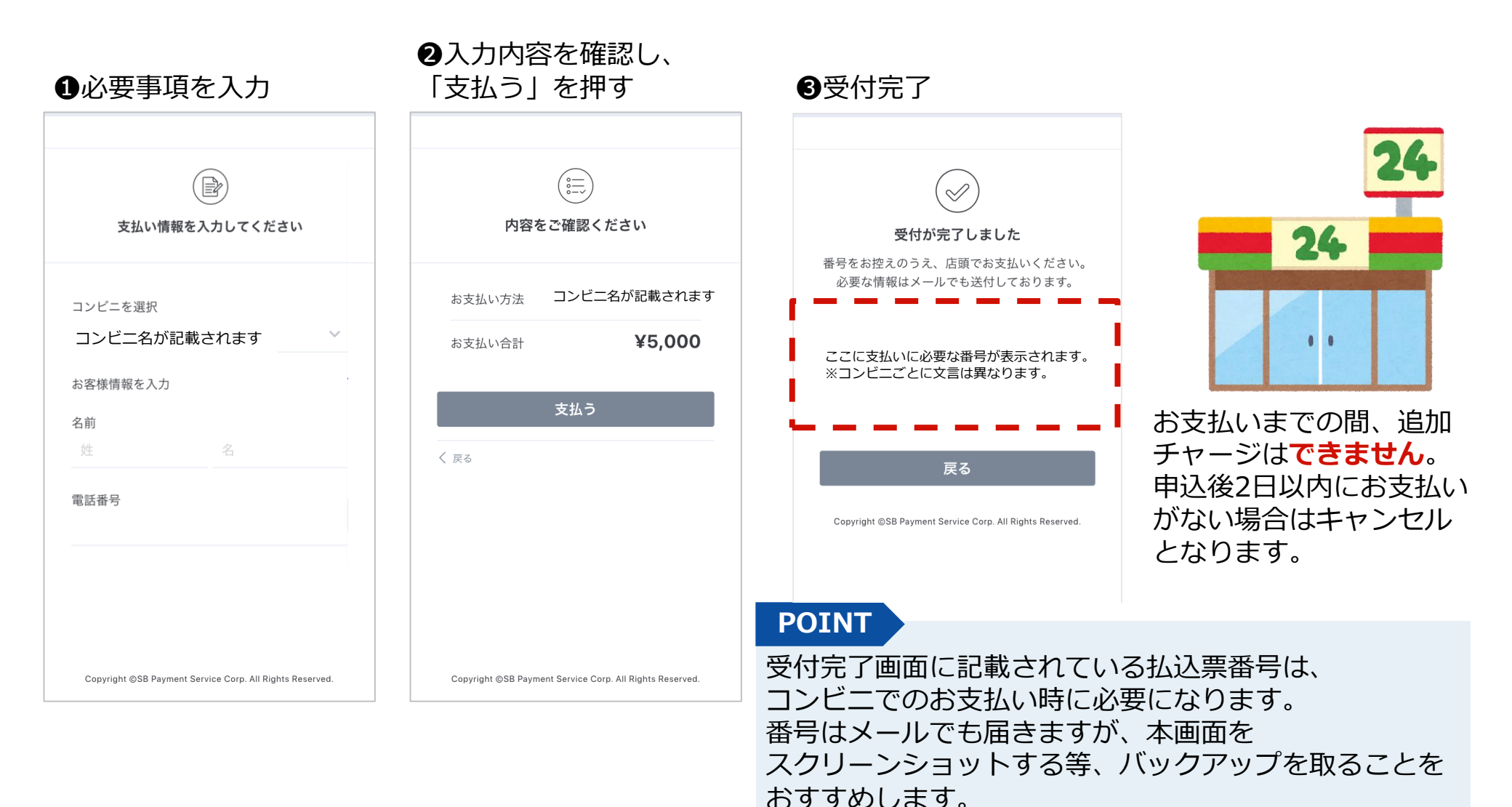

### セブンイレブン店頭 お支払方法

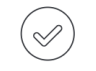

受付が完了しました 番号をお控えのうえ、店頭でお支払いください。 必要な情報はメールでも送付しております。

<mark>払込票を開く</mark> コンビニ:セブンイレブン 払込票番号: 7231957616683

戻る

Copyright ©SB Payment Service Corp. All Rights Reserved.

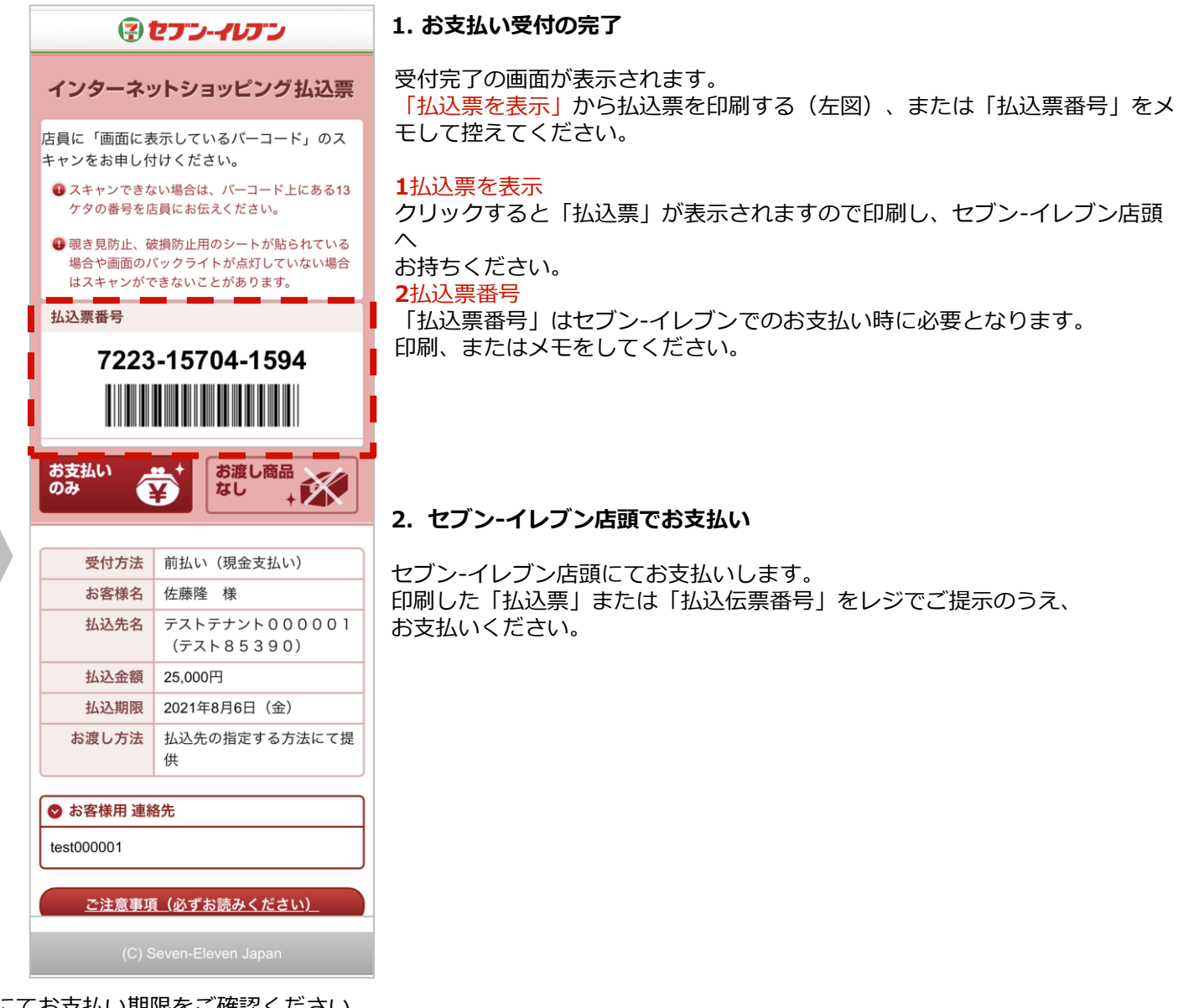

※お支払い期限にご注意ください。払込票にてお支払い期限をご確認ください。
 ※メモをお持ちの場合は、店員に「インターネットショッピング代金の支払い」とお伝えください。
 ※領収書は大切に保管してください。
 ※セブン-イレブン店頭でのお手続きに関する不明点は、セブン-イレブンさまにお問い合わせください。

### ファミリーマート店頭 Famiポート端末操作方法

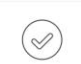

#### 1. お支払い受付の完了

受付が完了しました 番号をお控えのうえ、店頭でお支払いください。 必要な情報はメールでも送付しております。

コンピニ:ファミリーマート 企業コード:20020 注文委号:911169811844 支払期限・2020年02月02日

受付完了の画面で表示された各種番号をお控えの上、 店頭でお支払いください。 必要な情報はメールでも送付しております。 下記2点の情報はファミリーマートでの お支払いの際に必要です。 1. 企業コード 2. 注文番号 印刷またはメモをしてご来店ください。

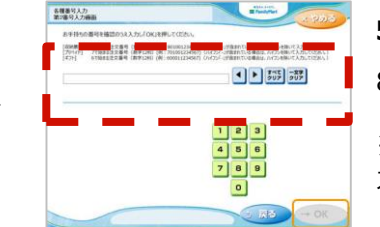

注意事項

#### 5. 第2番号(注文番号)を入力

8から始まる「注文番号」12桁を入力し 「OK」ボタンを押します。 ※ウェルネットご利用の場合は、「確認番号」を入 カし「OK」ボタンを押します。

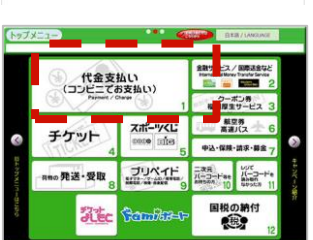

Copyright @SB Payment Service Corp. All Rights Reserved

#### 2. Famiポート端末 トップメニュー

ファミリーマート店舗に設置されている Famiポート端末にてお手続きを開始します。 控えた各種番号2点をお持ちの上、Famiポートのトップ 画面にある、 「代金支払い(コンビニでお支払い)」 ボタンを選択してください。

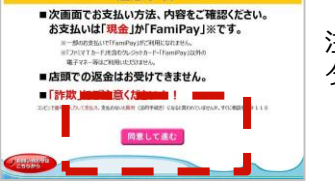

#### 6. ご注意事項の確認と同意

注文内容をご確認いただいた後、「同意して進む」ボ タンを押します。

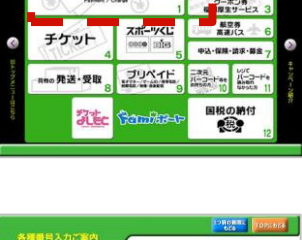

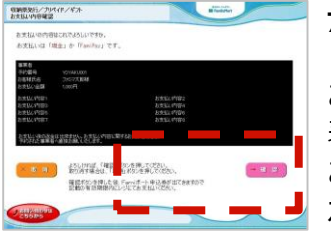

#### 7. お支払い内容の確認

お客さまのご注文内容の確認画面が 表示されます。 お支払方法と内容をご確認頂いた後、 「確認」 ボタンを押します。

#### 8. 申込券の受け取りとお支払い

Famiポート端末から「申込券」が出力されます。 「申込券」をレジにご提示のうえ、現金でお支払い ください。「申込券」の有効期限は出力から30分です。 お支払い後は、「取扱明細兼受領書(お客さま控え)」 を必ず受け取り、お支払い後も大切に 保管してください。 ※2017年3月31日をもって、ファミマTカードでの クレジット支払い利用は終了しました。

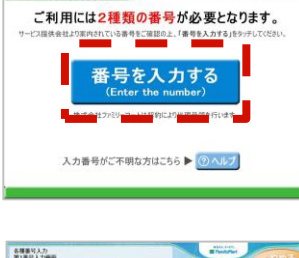

### 3. 番号を入力するを選択

「番号を入力する」を選択します。

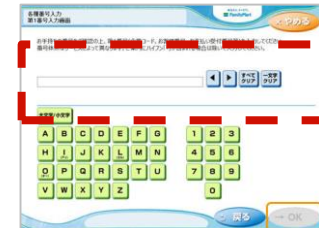

※お支払い期限にご注意ください。

### 4. 第1番号(企業コード)を入力

※ご指定のメールアドレスに、購入完了メールが送信されます。控えとしてご利用ください。 ※ドメイン指定受信を設定している場合は@sbpayment.jpをドメイン指定に加えてください。

「企業コード」を入力し「OK」ボタンを押します。 ※ウェルネットご利用の場合は、「お客様番号」を 入力し「OK」ボタンを押します。

ないまたパンプリペイドノギント 日期中 ただいま印刷中です ▲ 手荷物のお取り忘れにご注意ください レシート印刷中です。しばらくお待ちください。手着物とり忘れにご注意くだと

### ローソン・ミニストップ店頭 Loppi端末操作方法

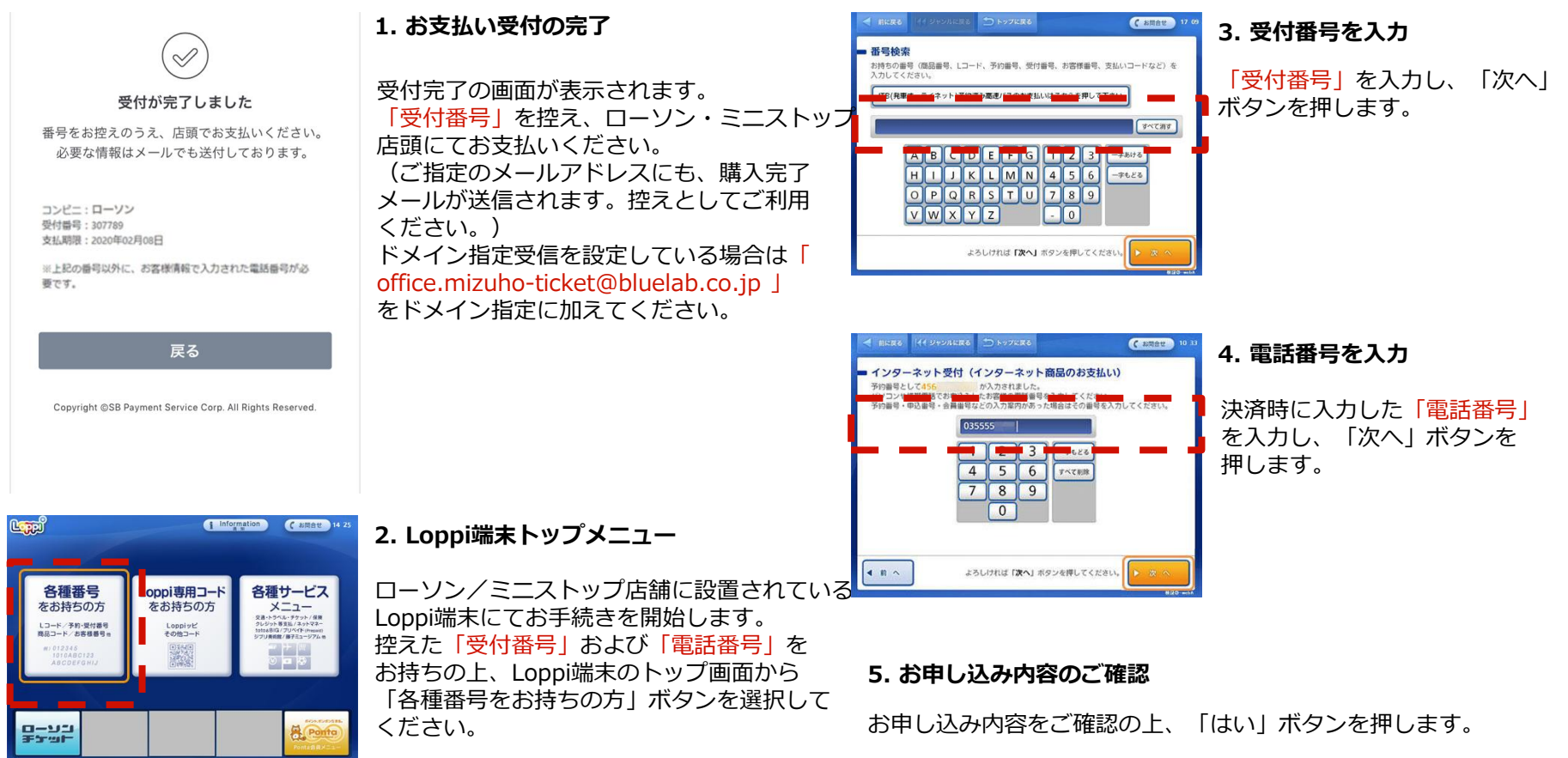

#### 6. 注意事項のご確認

お支払い時の注意事項をご確認の上、「確定する」ボタンを押します。

#### 7. 申込券の受け取りとお支払い

Loppi端末から「申込券」が出力されます。「申込券」をレジにご提示のうえ 現金でお支払いください。なお、「申込券」の有効期限は出力から30分です。 代金と引き換えに「領収書」をお渡ししますので、必ずお受け取りください。

※お支払い期限にご注意ください。 ※ローソン/ミニストップ店舗でのお手続きに関する不明点については Loppi備え付けの受話器にてお問い合わせください。 ※図はLoppiのイメージです。内容が変更になることがあります。

### セイコーマート店頭 支払い方法

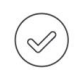

受付が完了しました

番号をお控えのうえ、店頭でお支払いください。 必要な情報はメールでも送付しております。

コンビニ:セイコーマート 受付番号:307789 支払期限:2020年02月08日

※上記の番号以外に、お客様情報で入力された電話番号が必要です。

戻る

Copyright ©SB Payment Service Corp. All Rights Reserved

1. お支払い受付の完了

受付完了の画面が表示されます。 「受付番号」を控え、セイコーマート店頭に てお支払いください。 (ご指定のメールアドレスにも、購入完了 メールが送信されます。控えとしてご利用 ください。) ドメイン指定受信を設定している場合は「 office.mizuho-ticket@bluelab.co.ip」

をドメイン指定に加えてください。

#### インターネット等の代金支払い

お客様の確認番号(電話番号・予約番号・申込番号・ 会員番号等)を入力してください。

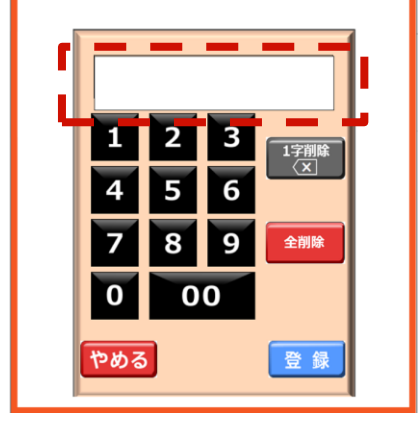

#### 3. 電話番号を入力

「電話番号」を入力し「登録」ボタンを 押します。

#### インターネット等の代金支払い

お申し込み後に通知した『受付番号』又は『オンライン決 済番号』をハイフン「-」を除いて入力してください。

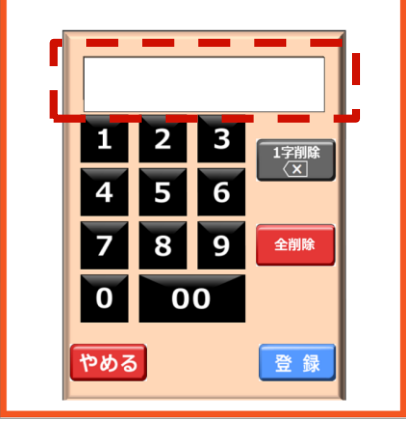

0

### 2. セイコーマート店頭でお支払い

店頭レジにて「インターネットの支払い」 とお伝えください。 店頭レジにて操作画面が表示されますので 、タッチパネルを操作して控えた 「受付番号」を入力してください。

お申込み内容はこちらでよろしいですか? お取引先:ABCDオンラインショップ

お支払い金額:1000円

#### (内、消費税:100円)

キャンセル

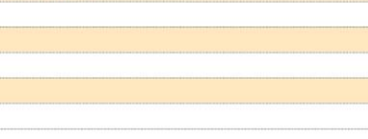

現金のみのお支払いに限ります。 お支払い後の返金はできないのでご注意ください。 セイコーマートは契約により代理受領を行います。

## いただけませ

4. ご注文内容の確認

レジ画面のお支払い内容を確認し、「OK」 ボタンを押して代金をお支払いください。 お支払い後、「領収書」をお渡ししますので 大切に保管してください。 お支払いは現金のみとなります。 クレジットカード等ではお支払い いただけません。

※お支払い期限にご注意ください。
※セイコーマート店舗でのお手続きに関する
不明点についてはセイコーマートさまにお問い合わせください

### チャージの内容を確認する

チャージの内容を確認します。

「残高」画面の「購入/受信」ボタンから、チャージ履歴を確認できます

| KOHRINBOペイ 📃                                |            |                              |         |
|---------------------------------------------|------------|------------------------------|---------|
| 残高                                          |            |                              |         |
| 香林坊・広坂・せせらぎ通り・尾山<br>神社前商店街 プレミアム商品券2024<br> |            |                              |         |
| 残高 ¥ <b>7,000</b>                           |            |                              |         |
| 購入/受信                                       |            | 利用/送付                        |         |
| STORE / REC                                 | eiviðlaðte | NO.                          | チャージ額   |
| クレジット<br>カード<br>(電子地域                       | 2024-04-10 | D01-P-<br>004000000<br>.0001 | ¥ 7,000 |
| 加興芬/<br>+<br>有効期限<br><del>チャージ</del>        | 20<br>残高   | 回知<br>7:29:54<br>支払う         | 反店舗マップ  |

店舗にて、「KOHRINBOペイ」を利用することを店舗スタッフにお伝えください。

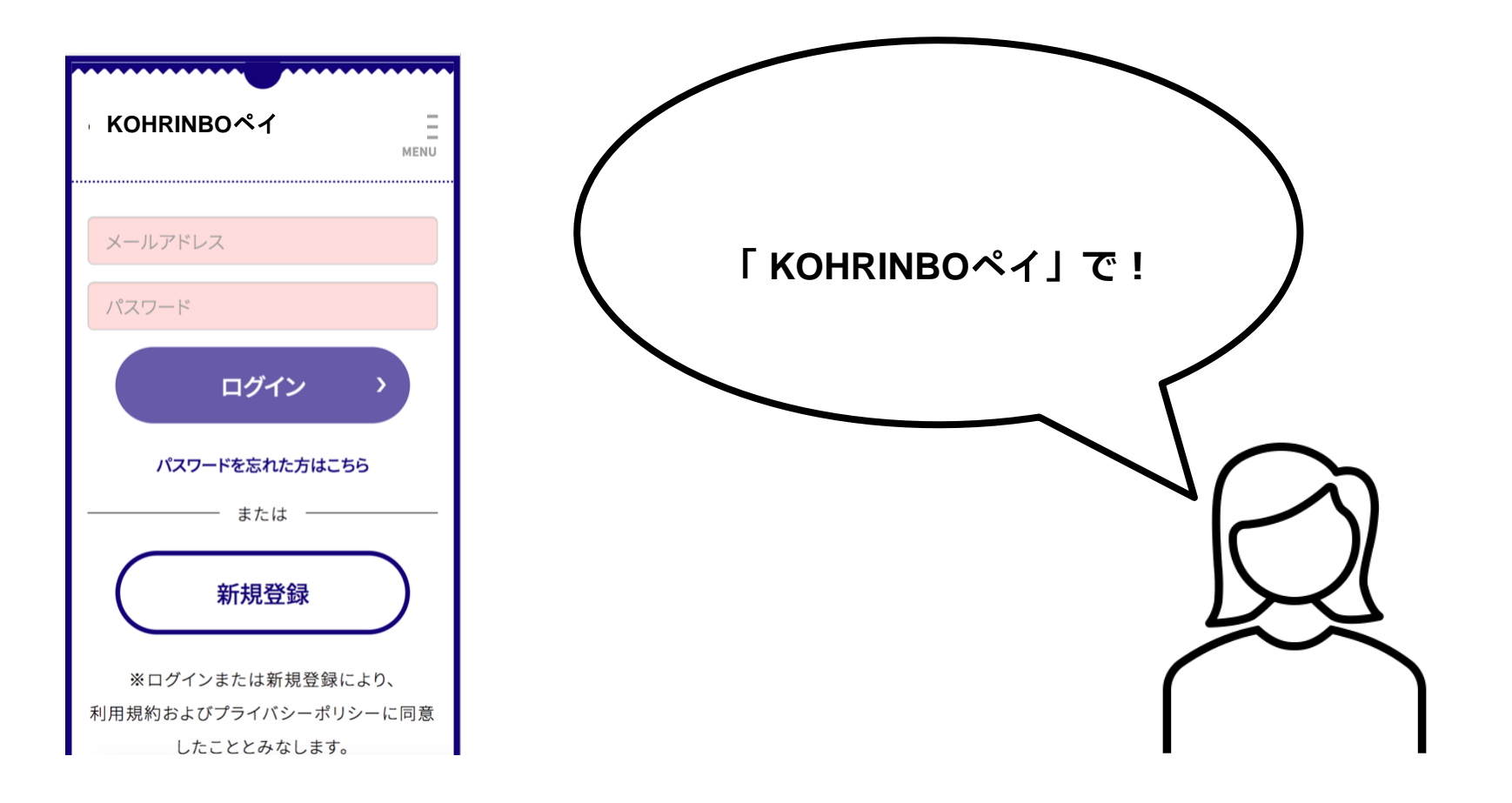

画面下部、右から二番目の支払うを選択します。 「読み取りスタート」ボタンが表示されたらタップし、店舗専用QRコードを 読み取ってください。

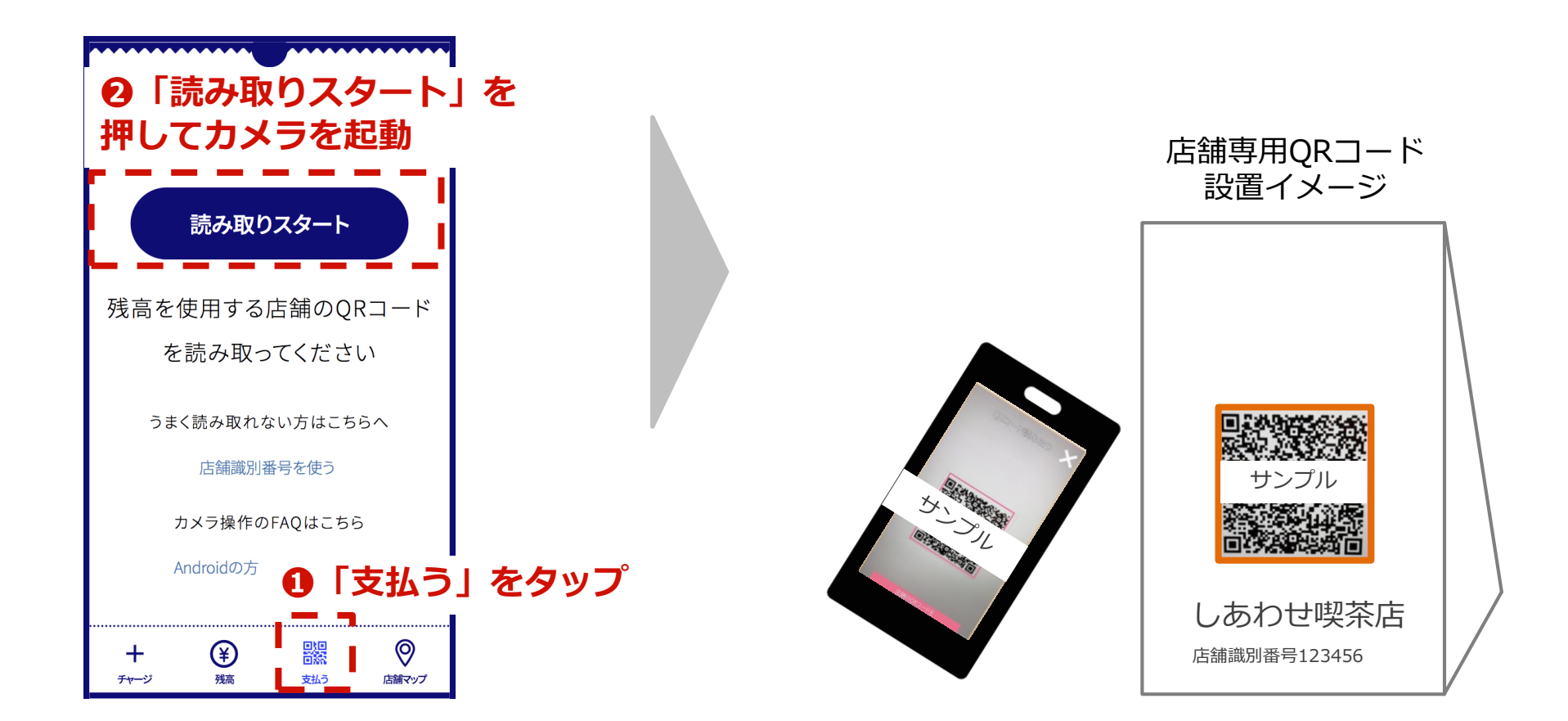

### <u>店舗専用QRコードがうまく読み取れない場合</u>、「店舗識別情報を使う」より店舗識別番 号を手入力してください。

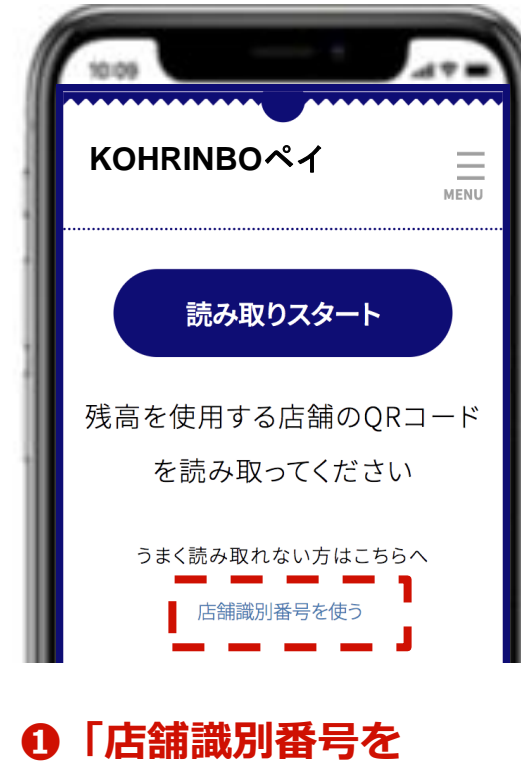

使う」をクリック

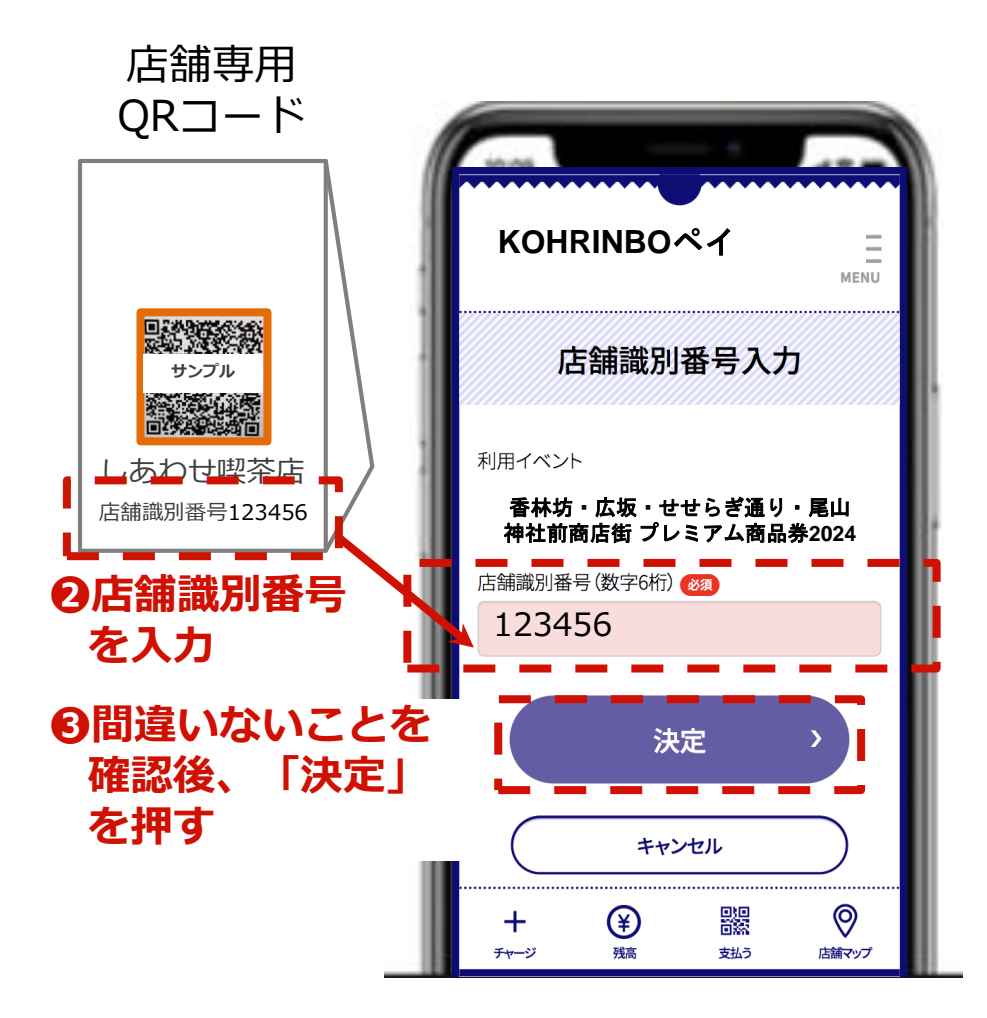

「金額入力」画面で利用額を入力します。店舗スタッフに入力画面を確認してもらい、 「次へ」を押してください。「金額確認」画面で最終確認をして、「支払う」を押します。

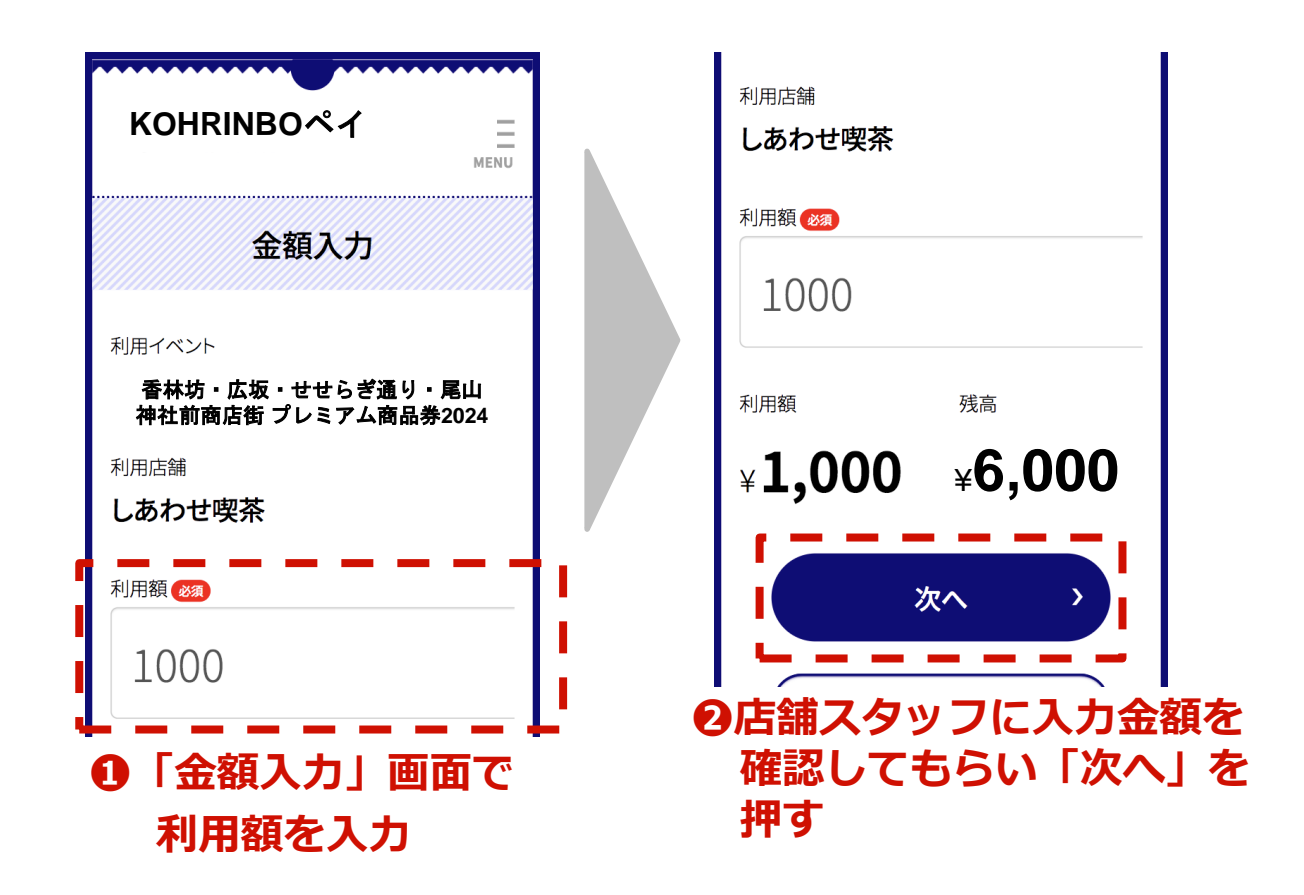

再度、店舗スタッフに表示されている 「金額確認」画面を見せてください。 店舗スタッフの確認終了後、「支払う」ボタンを押します。

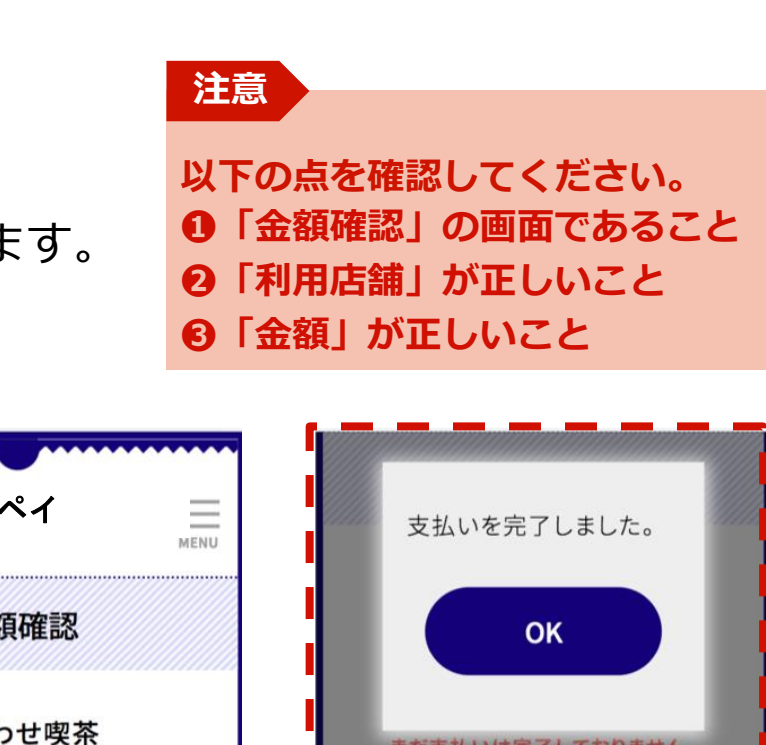

0

店舗マップ

支払う

チャージ

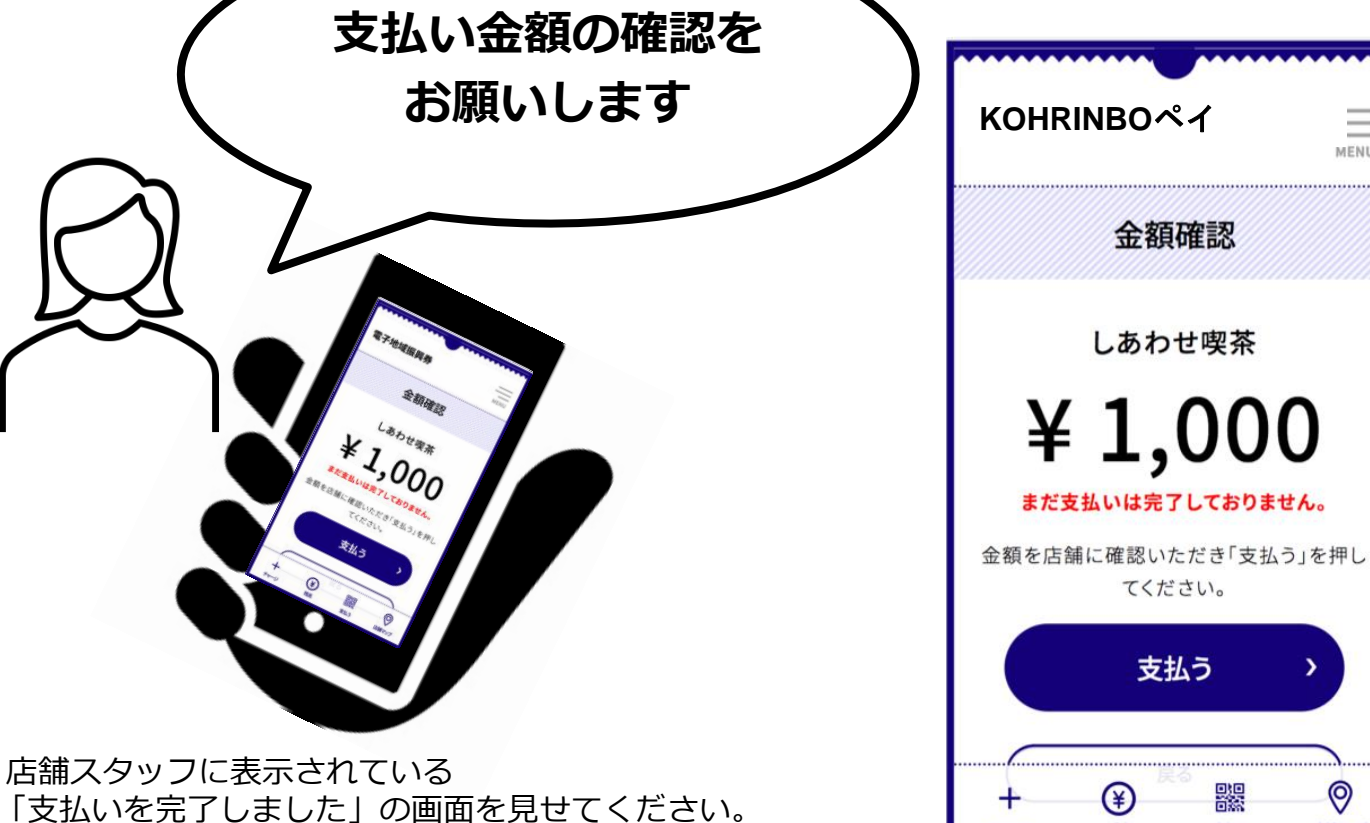

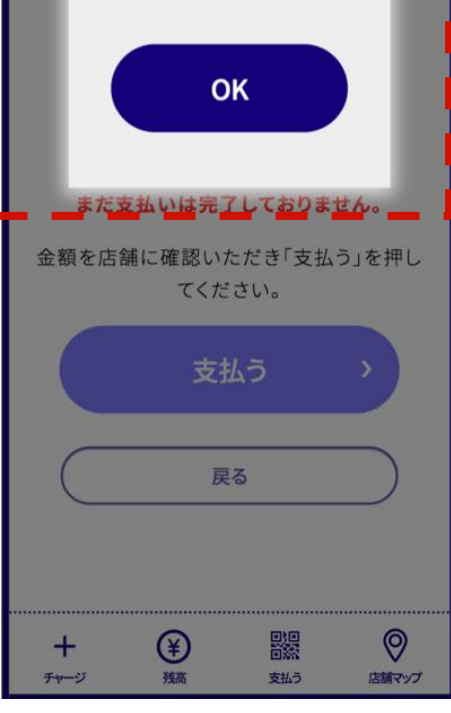